To Cancel Payment Plan, please refer to Steps 1 to 5.

## To Re-activate Payment Plan, please refer to Steps 6 to 9.

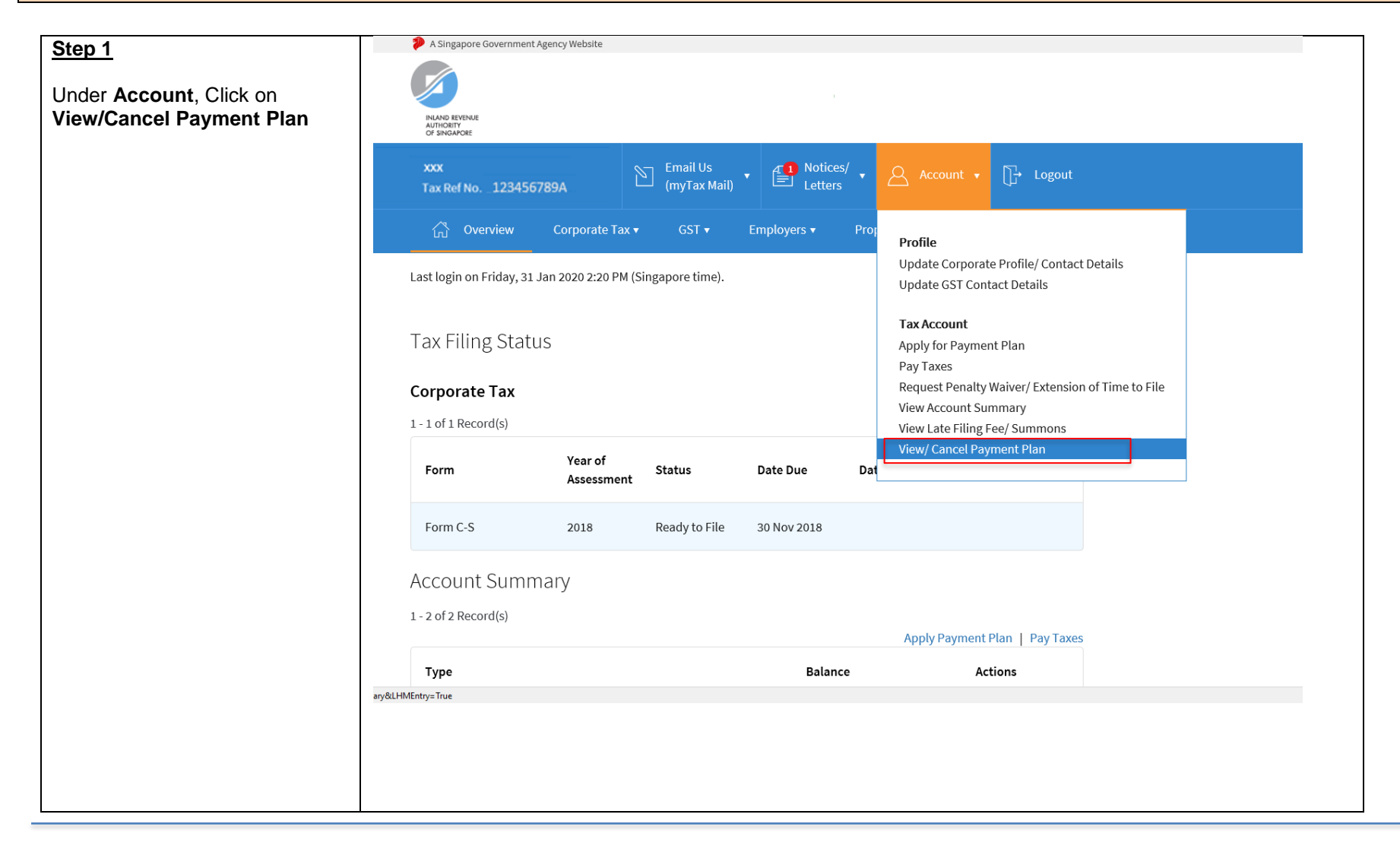

| Step 2                              | A Singapore Government Agency Website                                                   |  |
|-------------------------------------|-----------------------------------------------------------------------------------------|--|
| Click on <b>Cancel Plan</b> for the |                                                                                         |  |
| Click on Cancel Plan for the        |                                                                                         |  |
| cancel                              | INLAN BEYENUE<br>AUTHORITY<br>OF SINGAPORE                                              |  |
|                                     |                                                                                         |  |
|                                     | Tax Ref No123456789A<br>Tax Ref No123456789A<br>→ Carrier Motices/ → Account → → Logout |  |
|                                     |                                                                                         |  |
|                                     | ြို Overview Corporate Tax ▼ GST ▼ Employers ▼ Property ▼ S45 ▼ Q Search                |  |
|                                     |                                                                                         |  |
|                                     |                                                                                         |  |
|                                     | Payment Plan Summary 🖶 SAVE AS PDF/ PRINT                                               |  |
|                                     |                                                                                         |  |
|                                     | Type Bank Account Actions (j)                                                           |  |
|                                     |                                                                                         |  |
|                                     | Corporate Tax DBS/POSB XXXXX0011 (CANCEL PLAN)                                          |  |
|                                     |                                                                                         |  |
|                                     | ☆ RATE THIS E-SERVICE                                                                   |  |
|                                     |                                                                                         |  |
|                                     |                                                                                         |  |
|                                     | Related e-Services                                                                      |  |
|                                     | > View Property Portfolio > View Account Summary                                        |  |
|                                     | > View Corporate Tay Filing Statue                                                      |  |
|                                     | > view corporate rax mang status                                                        |  |
|                                     |                                                                                         |  |
|                                     |                                                                                         |  |
|                                     |                                                                                         |  |
|                                     |                                                                                         |  |

## Step 3

Read the pop-up message. Click on **Continue** if you wish to proceed to cancel your payment plan or click on **Cancel** to cancel the request

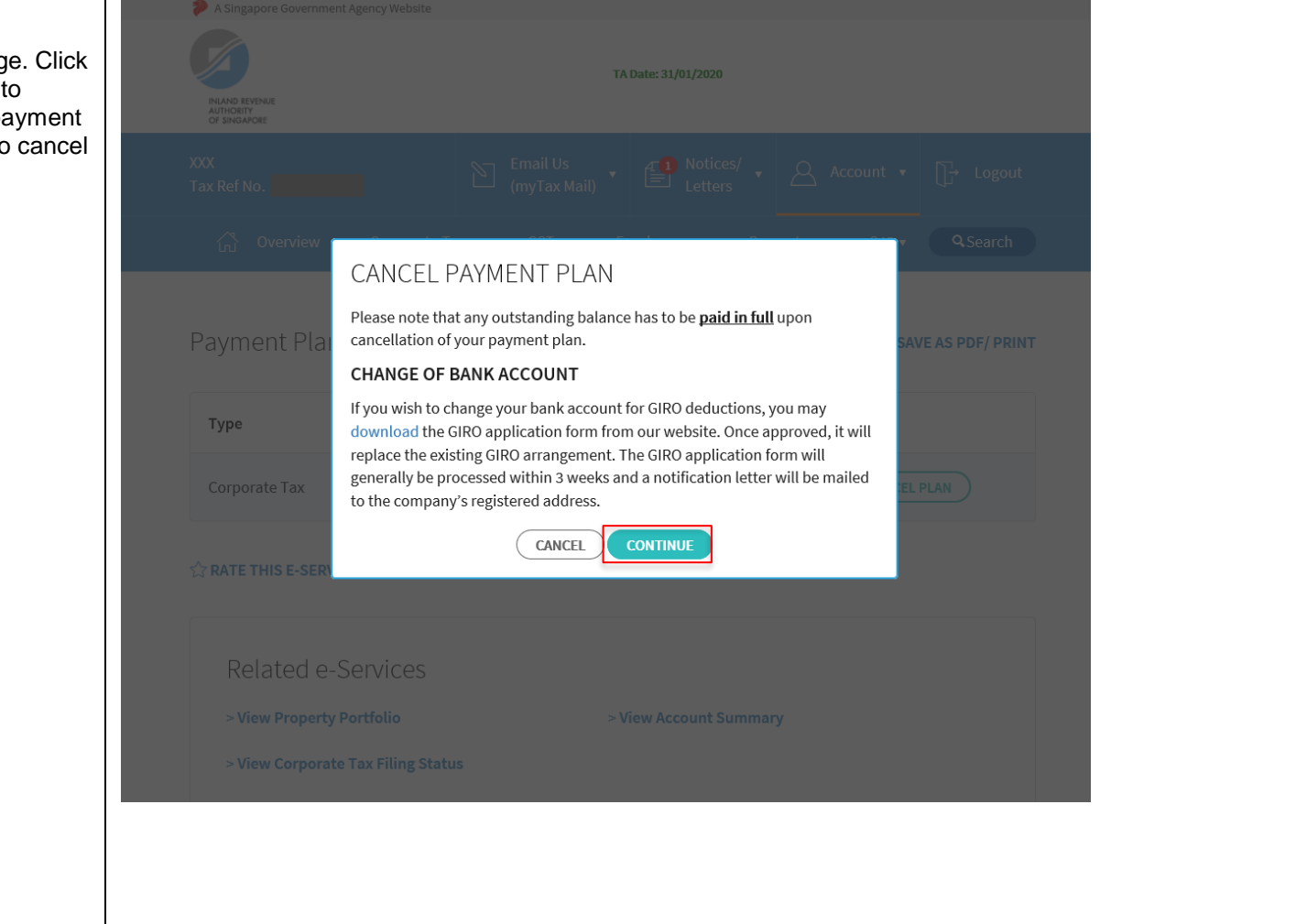

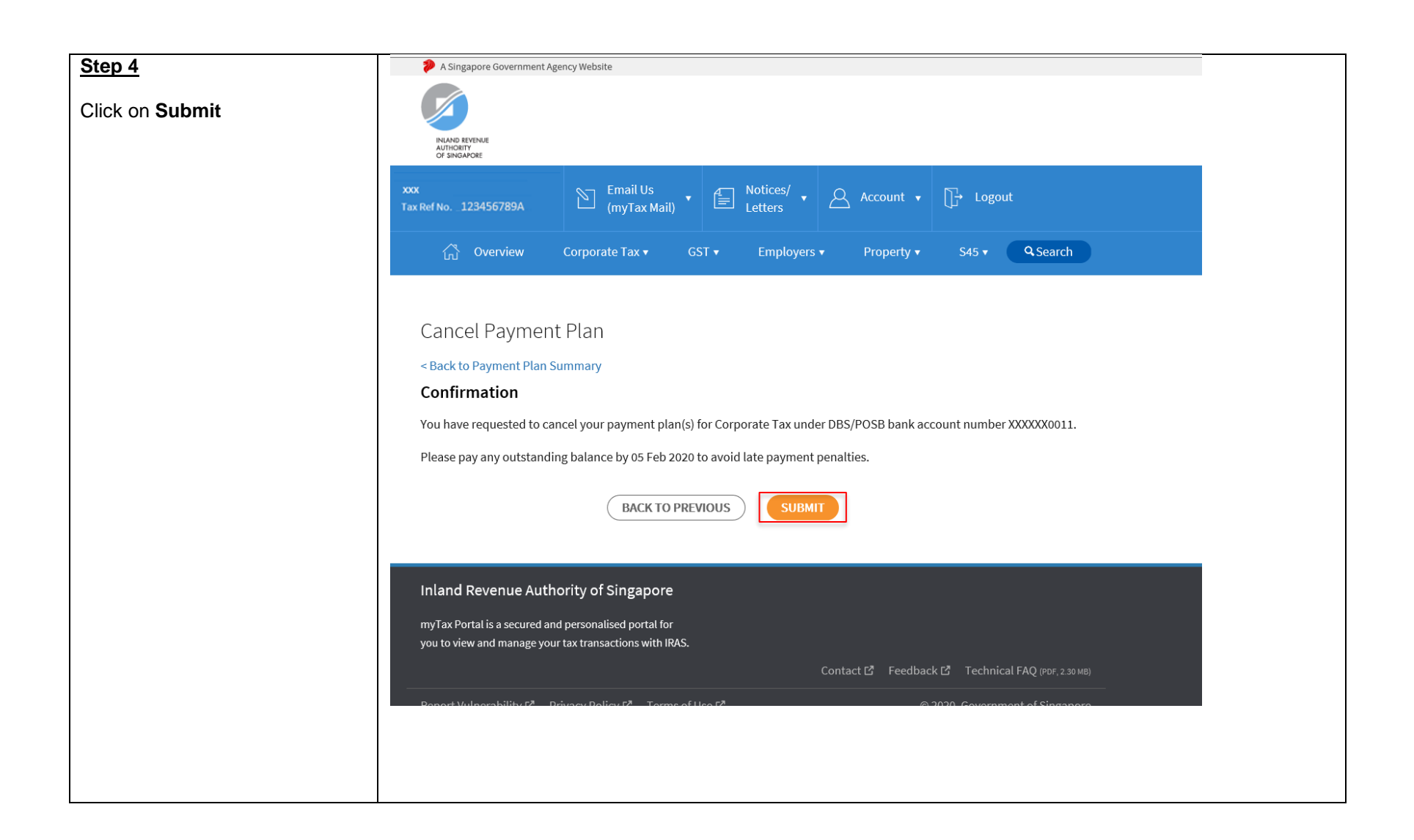

| Step 5                         | xxx<br>Tax Ref No. 123456789A | Email<br>(myTa              | Us<br>x Mail)                | ▼ <u>Account</u> ▼     | ☐ → Logout    |
|--------------------------------|-------------------------------|-----------------------------|------------------------------|------------------------|---------------|
| your payment plan, you will be | ි Overview (                  | Corporate Tax 🔻 🛛 GS        | ▼ Employers ▼                | Property 🔻 S45 🔻       | Q Search      |
| Acknowledgement page           |                               |                             |                              |                        |               |
|                                | Cancel Payment                | Plan                        |                              | 🖶 SAVE                 | AS PDF/ PRINT |
|                                | Acknowledgement               |                             |                              |                        |               |
|                                | Application Submitte          | ed                          |                              |                        |               |
|                                | Name                          | XXX                         | Tax Ref No.                  | 123456789A             |               |
|                                | Acknowledgement No.           | 397214                      | Date/ Time                   | 31 Jan 2020 02:        | 27:28 PM      |
|                                | Your payment plan(s) has b    | een cancelled for the follo | wing tax account.            |                        |               |
|                                | Please pay any outstanding    | ; balance by 05 Feb 2020 to | avoid late payment penalties | 5.                     |               |
|                                | To make payment via interr    | net banking, visit Pay Taxe | s. For other e-payment modes | s, visit IRAS Website. |               |
|                                | Tax Account(s)                | Bank Acc                    | ount                         | Tax F                  | Ref No.       |
|                                | Corporate Tax                 | DBS/POS                     | 3 XXXXXX0011                 | 1234                   | 56789A        |
|                                | Request submitted by<br>XXX   |                             |                              |                        |               |
|                                |                               |                             |                              |                        |               |
|                                |                               |                             |                              |                        |               |
|                                |                               |                             |                              |                        |               |

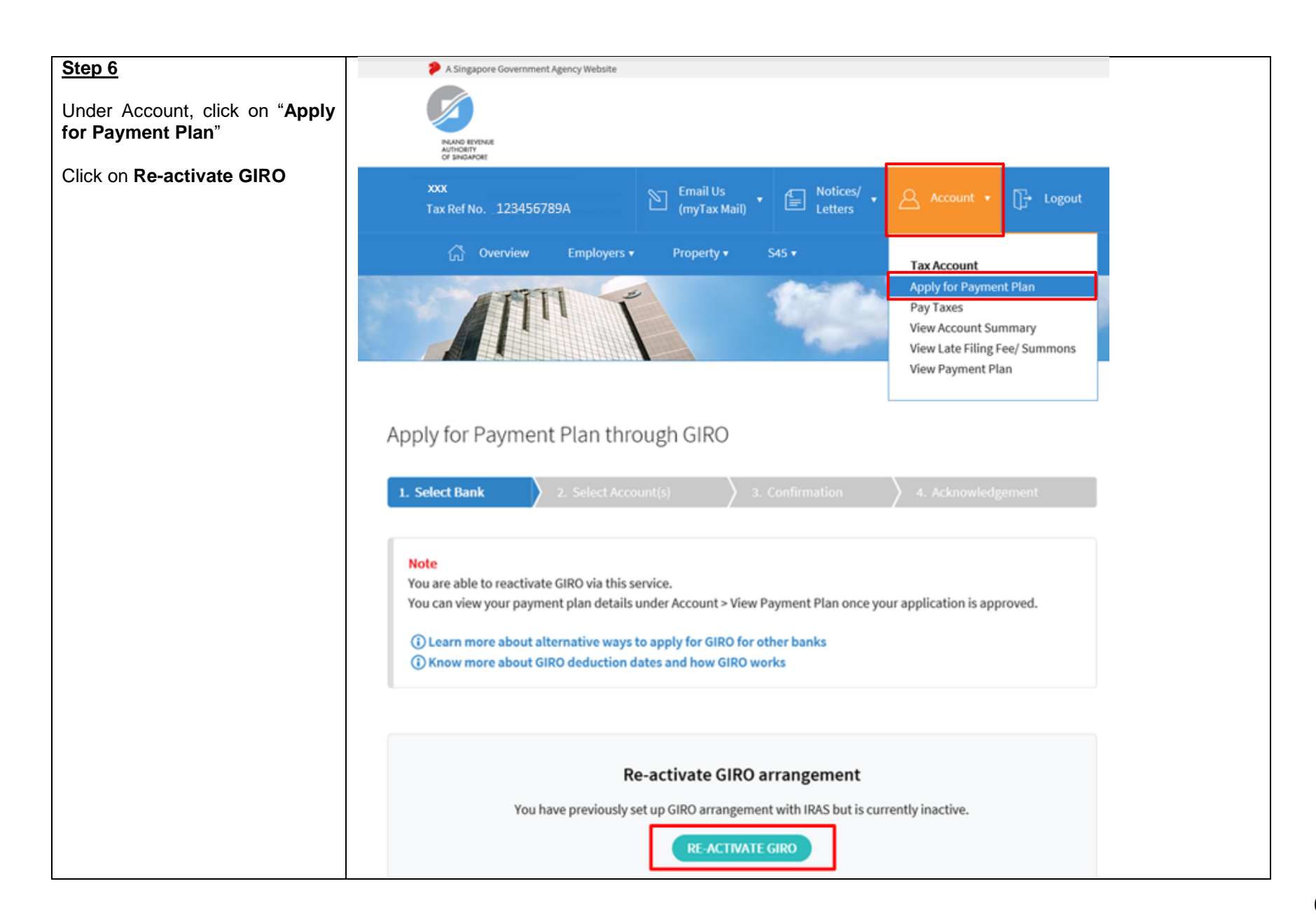

| Select the tax account(s) and<br>bank account that you wish to<br>re-activate the GIRO<br>arrangement | Apply f<br>1. Select<br>Select the | For Payment F<br>Bank 2.<br>Tax Account(s) for wh                                                      | Plan through GIRO Select Account(s) hich you wish to set up a payme | 3. Confirmation<br>nt plan. | A. Acknow                                            | wledgement            |
|----------------------------------------------------------------------------------------------------|------------------------------------|----------------------------------------------------------------------------------------------------|---------------------------------------------------------------------|-----------------------------|------------------------------------------------------|-----------------------|
| Click on <b>Proceed</b> to go to the <b>Confirmation</b> page                                         | 1 - 3 of 3 Re                      | ecord(s)<br>Tax Account(s)                                                                             | Bank                                                                | Balance                     | Payment Plan<br>Details (j)                          | Remarks               |
| edit your payment plan                                                                                |                                    | Corporate Tax<br>(Estimated<br>Chargable<br>Income filed<br>within qualifying<br>period of YA<br>2020) | XXXXXX1832 GR PAC FII •                                             | S\$13,142.02                | S\$1,314.20<br>10 instalment(s)<br>Feb '20 - Nov '20 | 🕜 Edit Plan           |
|                                                                                                    | •                                  | Corporate Tax<br>[Other<br>Assessment(s)]                                                              | XXXXXX1832 GR PAC FII 🔻                                             | S\$87,458.79                | S\$87,458.79<br>1 instalment(s)<br>Feb '20 - Feb '20 | 🕜 Edit Plan           |
|                                                                                                    |                                    | GST                                                                                                    |                                                                     |                             |                                                      | Pending<br>Approval 🚺 |
|                                                                                                    |                                    |                                                                                                    | CANCEL                                                              | PROCEED                     |                                                      |                       |

| Step 7b<br>Click on Edit Plan | oply for Payment for Select Bank 2.<br>Select Bank 2.<br>Ext the Tax Account(s) for wh                 | Plan through GIRO<br>Select Account(s)<br>hich you wish to set up a payme | 3. Confirmation | 4. Acknow                                            | vledgement            |
|-------------------------------|----------------------------------------------------------------------------------------------------|---------------------------------------------------------------------------|-----------------|------------------------------------------------------|-----------------------|
|                               | Tax Account(s)                                                                                         | Bank                                                                      | Balance         | Payment Plan<br>Details (j)                          | Remarks               |
|                               | Corporate Tax<br>(Estimated<br>Chargable<br>Income filed<br>within qualifying<br>period of YA<br>2020) | XXXXXX1832 GR PAC FII •                                                   | S\$13,142.02    | S\$1,314.20<br>10 instalment(s)<br>Feb '20 - Nov '20 | 📝 Edit Plan           |
| 6                             | Corporate Tax<br>[Other<br>Assessment(s)]                                                              | XXXXXX1832 GR PAC FII 🔻                                                   | S\$87,458.79    | S\$87,458.79<br>1 instalment(s)<br>Feb '20 - Feb '20 | 🕜 Edit Plan           |
|                               | GST                                                                                                    |                                                                           |                 |                                                      | Pending<br>Approval 🗊 |
|                               |                                                                                                    | CANCEL                                                                    | PROCEED         |                                                      |                       |

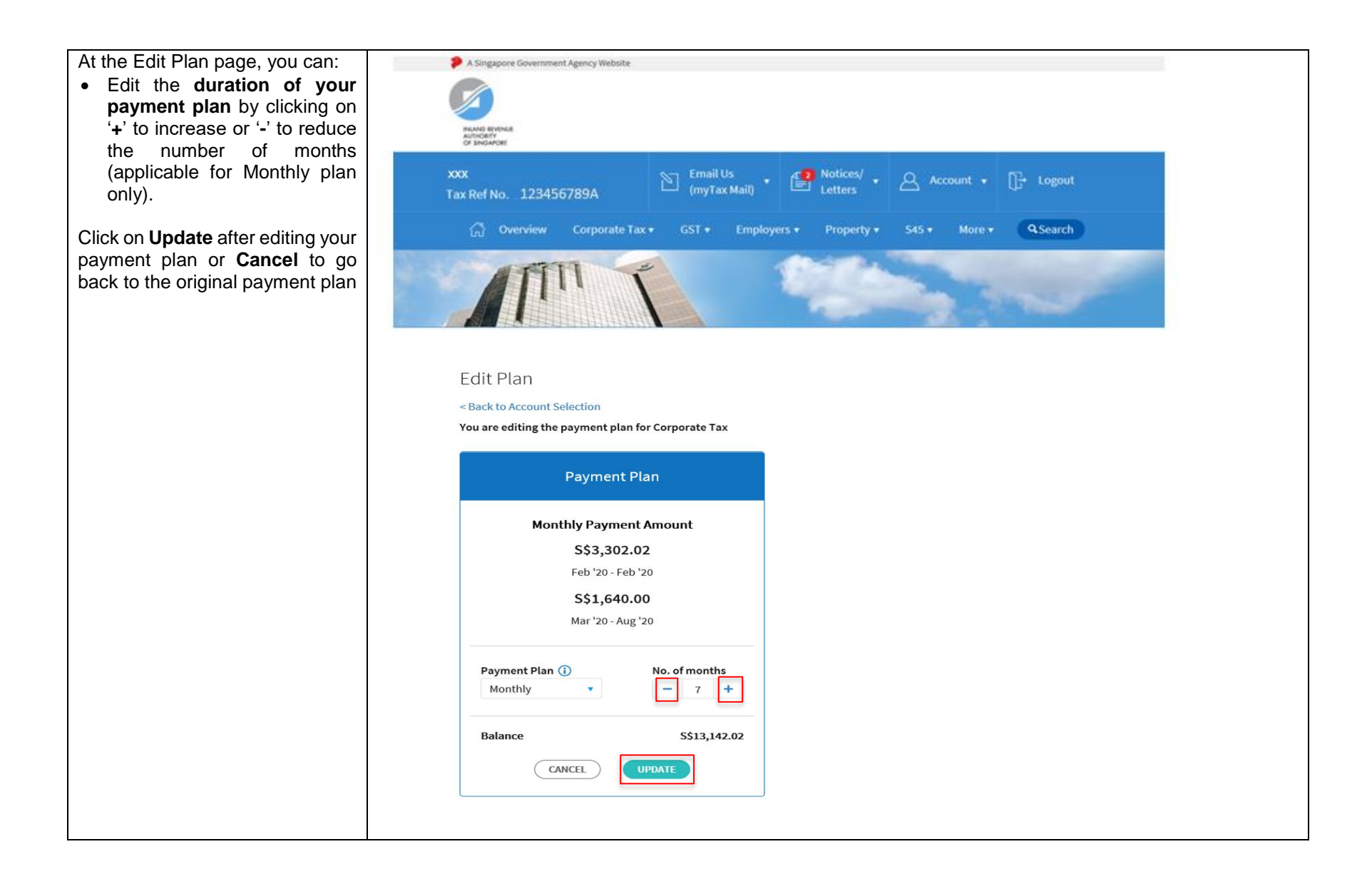

| Cancel to go back to the original payment plan       Monthly Payment Amount         Are you appealing for extended instalments?                                                                                                    |  |
|----------------------------------------------------------------------------------------------------|--|
| Are you appealing for extended instalments?                                                                                                    |  |
| A Are you appealing to extended instalments:                                                                                                    |  |
| If you decide to proceed, please note that a 5% penalty may be imposed and your request may subject to approval.                                                                                                    |  |
| Payment Plan (         Monthly         IRAS considers extended instalments only for taxpayers who declare to be in financial difficulty.                                                                                                    |  |
| Balance       You may need to submit the following documents for our review:         - All the latest Bank Statement(s) (compulsory);       - Cash flow forecast for next 3 months;         - Latest customer/debtor listing; and       - Any other documents to show you have substantial expenses |  |
| Click "Continue" to proceed with your appeal.                                                                                                    |  |
| Inland Revenue A                                                                                                    |  |
| myTax Portal is a secured and personalised portal for<br>you to view and manage your tax transactions with IRAS.                                                                                                    |  |
| Contact ப் Feedback ப் Technical FAQ (рог. 2.30 мв)                                                                                                    |  |
| Report Vulnerability P* – Privacy Policy P* – Terms of Use P* – © 2020. Government of Singapore                                                                                                    |  |

| At the Edit Plan page, you can:<br>• Edit the <b>duration of your</b> | Edit Plan                                          |               |                |                |  |  |
|-----------------------------------------------------------------------|----------------------------------------------------|---------------|----------------|----------------|--|--|
| payment plan by clicking on                                           | < Back to Account Selection                        |               |                |                |  |  |
| the number of months<br>(applicable for Monthly plan                  | You are editing the payment plan for Corporate Tax |               |                |                |  |  |
| only).                                                                | Paymen                                             | t Plan        | Extended Pa    | ayment Plan    |  |  |
| payment plan or <b>Cancel</b> to go                                   |                                                    |               | require extend | ded instalment |  |  |
| back to the original payment plan                                     | Monthly Payme                                      | ent Amount    |                |                |  |  |
|                                                                       | \$\$3,30                                           | 2.02          | Monthly Pay    | ment Amount    |  |  |
|                                                                       | Feb '20 - F                                        | eb '20        | S\$1,3         | 14.20          |  |  |
|                                                                       | S\$1,64                                            | 0.00          | Feb '20        | - Nov '20      |  |  |
|                                                                       | Mar '20 - A                                        | ug '20        |                |                |  |  |
|                                                                       |                                                    |               | Payment Plan   | No. of months  |  |  |
|                                                                       | Payment Plan 🕕                                     | No. of months | Monthly        | - 10 +         |  |  |
|                                                                       | Monthly                                            | - 7 +         | Tax Balance    | S\$13,142.02   |  |  |
|                                                                       | Balance                                            | S\$13,142.02  | Total Balance  | S\$13,142.02   |  |  |
|                                                                       | CANCEL                                             | UPDATE        | CANCEL         | UPDATE         |  |  |
|                                                                       | <u></u>                                            |               | L              |                |  |  |
|                                                                       |                                                    |               |                |                |  |  |
|                                                                       |                                                    |               |                |                |  |  |

| Click on <b>Proceed</b> to go to the <b>Confirmation</b> page | Apply<br>1. Select<br>Select the<br>1-3 of 3 R | for Payment  <br>t Bank 2.<br>Tax Account(s) for w<br>ecord(s)                                         | Plan through GIRO Select Account(s) | 3. Confirmation | A. Acknow                                            | wledgement              |
|---------------------------------------------------------------|------------------------------------------------|----------------------------------------------------------------------------------------------------|-------------------------------------|-----------------|------------------------------------------------------|-------------------------|
|                                                               |                                                | Tax Account(s)                                                                                         | Bank                                | Balance         | Payment Plan<br>Details (j)                          | Remarks                 |
|                                                               |                                                | Corporate Tax<br>(Estimated<br>Chargable<br>Income filed<br>within qualifying<br>period of YA<br>2020) | XXXXXX1832 GR PAC FII v             | S\$13,142.02    | S\$1,314.20<br>10 instalment(s)<br>Feb '20 - Nov '20 | 🕜 Edit Plan             |
|                                                               |                                                | Corporate Tax<br>[Other<br>Assessment(s)]                                                              | XXXXXX1832 GR PAC FII •             | S\$87,458.79    | S\$87,458.79<br>1 instalment(s)<br>Feb '20 - Feb '20 | 🕜 Edit Plan             |
|                                                               |                                                | GST                                                                                                    |                                     |                 |                                                      | Pending<br>Approval (i) |
|                                                               |                                                |                                                                                                    | CANCEL                              | PROCEED         |                                                      |                         |

| Select the reason(s) for             | Apply for Payment Plan through GIRO                                                                                                   |  |  |  |  |  |  |
|--------------------------------------|----------------------------------------------------------------------------------------------------|--|--|--|--|--|--|
| extending your payment plan          |                                                                                                    |  |  |  |  |  |  |
| and provide your contact details     | 1. Select Bank <b>2. Select Account(s)</b> 3. Confirmation <b>4</b> . Acknowledgement                                                 |  |  |  |  |  |  |
|                                      | You are appealing for an extended instalment plan                                                                                     |  |  |  |  |  |  |
| Click on <b>Proceed</b> to go to the | Ploase provide the research's feature and a feature result press.                                                                     |  |  |  |  |  |  |
| Confirmation page or Back to         | frease provide the reason(s) for your appearance keep any supporting documents as you may be contacted to submit them for our review. |  |  |  |  |  |  |
| go back to the original payment      | Company/ Business is in financial difficulty due to:                                                                                  |  |  |  |  |  |  |
| plan                                 | Slow collections                                                                                                    |  |  |  |  |  |  |
| plan                                 | Reduction in sales                                                                                                    |  |  |  |  |  |  |
|                                      | Increase in overheads                                                                                                    |  |  |  |  |  |  |
|                                      | Others, please specify:                                                                                                    |  |  |  |  |  |  |
|                                      |                                                                                                    |  |  |  |  |  |  |
|                                      | I confirm that the reason(s) provided above is true and agree to comply with the payment plan granted.                                |  |  |  |  |  |  |
|                                      | I am aware that if I default on the agreed plan, IRAS may *                                                                           |  |  |  |  |  |  |
|                                      | - take enforcement actions to recover the amount owed;                                                                                |  |  |  |  |  |  |
|                                      | - deny subsequent request for GIRO arrangement.                                                                                       |  |  |  |  |  |  |
|                                      |                                                                                                    |  |  |  |  |  |  |
|                                      | Submission of Supporting Documents                                                                                                    |  |  |  |  |  |  |
|                                      | You may need to submit the following documents for our review:                                                                        |  |  |  |  |  |  |
|                                      | - All the latest Bank Statement(s) (compulsory);                                                                                      |  |  |  |  |  |  |
|                                      | - Latest customer/ debtor listings; and                                                                                               |  |  |  |  |  |  |
|                                      | - Any other documents to show that you have substantial expenses                                                                      |  |  |  |  |  |  |
|                                      |                                                                                                    |  |  |  |  |  |  |
|                                      |                                                                                                    |  |  |  |  |  |  |
|                                      | Contact Details                                                                                                    |  |  |  |  |  |  |
|                                      | ABC DEF CHI                                                                                                    |  |  |  |  |  |  |
|                                      | Name of Declarant : The Blinding                                                                                                    |  |  |  |  |  |  |
|                                      | Designation * : DIRECTOR                                                                                                    |  |  |  |  |  |  |
|                                      | Contact No. * : 65659898                                                                                                    |  |  |  |  |  |  |
|                                      | Email* : unco                                                                                                    |  |  |  |  |  |  |
|                                      | Abuwy.com                                                                                                    |  |  |  |  |  |  |
|                                      | BACK                                                                                                    |  |  |  |  |  |  |
|                                      |                                                                                                    |  |  |  |  |  |  |
|                                      |                                                                                                    |  |  |  |  |  |  |
|                                      |                                                                                                    |  |  |  |  |  |  |

| Step 8                           | Apply for Payment Plan t                                                                                                    | through GIRO                                                                             |                                  |                                                      |          |  |  |  |
|----------------------------------|----------------------------------------------------------------------------------------------------|------------------------------------------------------------------------------------------|----------------------------------|------------------------------------------------------|----------|--|--|--|
| Confirm the payment plan details | 1. Select Bank       2. Select Account(s)       3. Confirmation       4. Acknowledgement                                                                                                    |                                                                                          |                                  |                                                      |          |  |  |  |
| and click on Submit              | You have re-activated GIRO arrangement for your tax account(s).<br>For approved request(s), you may view the payment plan in Account > View Payment Plan by the next working day. As for                                     |                                                                                          |                                  |                                                      |          |  |  |  |
|                                  | Tax Account(s)                                                                                                    | Bank                                                                                     | Balance                          | Payment Plan<br>Details                              | Status   |  |  |  |
|                                  | Corporate Tax<br>(Estimated Chargable Income filed<br>within qualifying period of YA 2020)                                                                                                    | XXXXXX1832<br>GR PAC FIN                                                                 | S\$13,142.02                     | S\$1,314.20<br>10 instalment(s)<br>Feb '20 - Nov '20 | Approved |  |  |  |
|                                  | Corporate Tax<br>[Other Assessment(s)]                                                                                                    | XXXXXX1832<br>GR PAC FIN                                                                 | S\$87,458.79                     | S\$8,745.88<br>10 instalment(s)<br>Feb '20 - Nov '20 | Approved |  |  |  |
|                                  | You have provided the following reason(s) to appeal for extended instalments. <ul> <li>Slow collections</li> </ul>                                                                                                    |                                                                                          |                                  |                                                      |          |  |  |  |
|                                  | <ul> <li>I confirm that the reason(s) provide<br/>I am aware that if the agreed plan is<br/>- impose late payment penalties;</li> <li>take enforcement actions to recov</li> <li>deny subsequent request for GIRC</li> </ul> | ed above is true and a<br>s defaulted, IRAS may<br>ver the amount owed<br>O arrangement. | gree to comply with th<br>/<br>; | he payment plan gr                                   | ranted.  |  |  |  |
|                                  | Contact Details         Name of Declarant       :       ABC DEF GHI         Designation       :       DIRECTOR         Contact No.*       :       65659898         Email*       :       ABC@yahoo.com                        |                                                                                          |                                  |                                                      |          |  |  |  |
|                                  |                                                                                                    | BACK                                                                                     | SUBMIT                           |                                                      |          |  |  |  |

## Step 9

Upon successful application, you will be brought to the **Acknowledgement** page that will show your application status and payment plan details

You can view the payment plan in Account > View/Cancel Payment Plan on the next working day

| 1. Select Bank 🛛 🔪 2. Se                                                                                                    | lect Account(s)                                                                          | 3. Confirmation                                  | 4. Acknow                                                                                                    | ledgement       |
|----------------------------------------------------------------------------------------------------|------------------------------------------------------------------------------------------|--------------------------------------------------|----------------------------------------------------------------------------------------------------|-----------------|
| Acknowledgement                                                                                                    |                                                                                          |                                                  |                                                                                                    |                 |
| Application Submitted                                                                                                    |                                                                                          |                                                  |                                                                                                    |                 |
| Name                                                                                                    | 000                                                                                      | Tax Ref No.                                      | 1234567                                                                                                    | 89A.            |
| Acknowledgement No. 3                                                                                                    | 96080                                                                                    | Date/ Time                                       | 11 Nov 20                                                                                                    | 019 05:42:57 PM |
| Tax Account(s)                                                                                                    | Bank                                                                                     | Balance                                          | Payment Plan                                                                                                    | Status          |
|                                                                                                    |                                                                                          |                                                  | Details                                                                                                    |                 |
| Corporate Tax<br>(Estimated Chargable Income fi<br>within qualifying period of YA 20                                                                                                    | XXXXXX1832<br>led GR PAC FIN<br>020)                                                     | S\$13,142.02                                     | Details<br>S\$1,314.20<br>10 instalment(s)<br>Feb '20 - Nov '20                                                                                                    | Approved        |
| Corporate Tax<br>(Estimated Chargable Income fi<br>within qualifying period of YA 20<br>Corporate Tax<br>[Other Assessment(s)]                                                             | led GR PAC FIN<br>XXXXXX1832<br>GR PAC FIN<br>XXXXXX1832<br>GR PAC FIN                   | S\$13,142.02<br>S\$87,458.79                     | Details           \$\$1,314.20           10 instalment(s)           Feb '20 - Nov '20           \$\$8,745.88           10 instalment(s)           Feb '20 - Nov '20   | Approved        |
| Corporate Tax<br>(Estimated Chargable Income fi<br>within qualifying period of YA 20<br>Corporate Tax<br>[Other Assessment(s)]<br>You have provided the following re<br>• Slow collections | led SXXXXX1832<br>GR PAC FIN<br>XXXXXX1832<br>GR PAC FIN<br>eason(s) to appeal for exten | S\$13,142.02<br>S\$87,458.79<br>ded instalments. | Details           \$\$1,314.20           10 instalment(s)           Feb '20 - Nov '20           \$\$\$8,745.88           10 instalment(s)           Feb '20 - Nov '20 | Approved        |

## **Contact Details**

| Name of Declarant | :  | ABC DEF GHI      |
|-------------------|----|------------------|
| Designation *     | :[ | DIRECTOR         |
| Contact No. *     | :[ | 65659898         |
| Email *           | :  | ABC @yahoo. co m |
|                   |    |                  |